# PRISMICA

### USER GUIDE 1/3

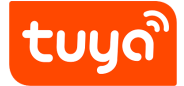

ÉTAPES À SUIVRE POUR LE JUMELAGE

1. Commencez par télécharger l'application "Tuya".

Google Play

2. S'inscrire avec un compte sur le site "Tuya".

**Note :** Nous recommandons de vérifier le numéro de téléphone de l'utilisateur afin de pouvoir synchroniser ultérieurement les comptes Google Home et Amazon Alexa.

**3.** Une fois inscrit, connectez-vous à votre compte et l'écran suivant apparaîtra :

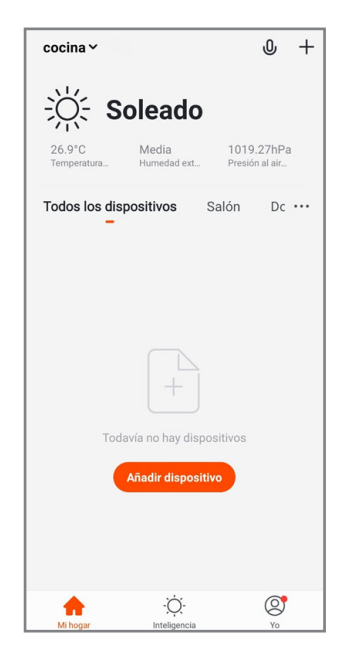

Cliquez sur le bouton "Ajouter un dispositif".

**4.** Sélectionnez ensuite "Eclairage" et "Dispositifs d'éclairage" comme indiqué sur l'écran suivant :

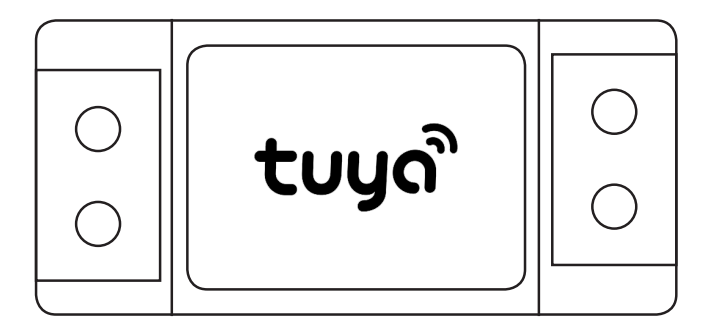

| <                       | Añadir manualmente                     |                                               | Esca 🚍                                     |  |
|-------------------------|----------------------------------------|-----------------------------------------------|--------------------------------------------|--|
| Ingeniería<br>eléctrica |                                        | Ţ                                             | Ţ                                          |  |
| llumina-<br>ción        | Dispositivos de<br>iluminación         | Dispositivos de<br>iluminación<br>(Bluetooth) | Dispositivos de<br>iluminación<br>(ZigBee) |  |
| Electrodo-<br>méstico   |                                        |                                               |                                            |  |
| Electrodo-<br>méstico   | Mando de<br>iluminación<br>(Bluetooth) |                                               |                                            |  |
| Electrodo-<br>méstico   |                                        |                                               |                                            |  |
| Sensor de<br>protecció  |                                        |                                               |                                            |  |
| Dispositi-<br>vo portát |                                        |                                               |                                            |  |
| Otros                   |                                        |                                               |                                            |  |
|                         |                                        |                                               |                                            |  |
|                         |                                        |                                               |                                            |  |
|                         |                                        |                                               |                                            |  |
|                         |                                        |                                               |                                            |  |

**5.** Afin de reconnaître l'appareil, celui-ci doit être allumé et éteint 3 fois. L'appareil se met à clignoter avec une lumière chaude, lor-squ'il atteint cette étape, la configuration est confirmée sur le téléphone portable.

**6.** Sélectionnez un réseau Wi-Fi disponible et accessible. Saisissez ensuite le mot de passe du réseau Wi-Fi afin de pouvoir identifier et configurer le panneau LED.

**Note :** Les appareils ne prennent en charge qu'une connexion WIFI 2.4G.

Une fois que le mot de passe du réseau WIFI a été saisi, la recherche de l'appareil commence jusqu'à ce qu'il atteigne 100 %.

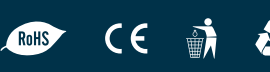

# PRISMICA

CE

ŵ

RoHS

### FUNCTIONS DE LA APP TUYA

L'App Tuya, vous permet de changer :

- Température de couleur
- Luminosité
- Programmer l'allumage du panneau

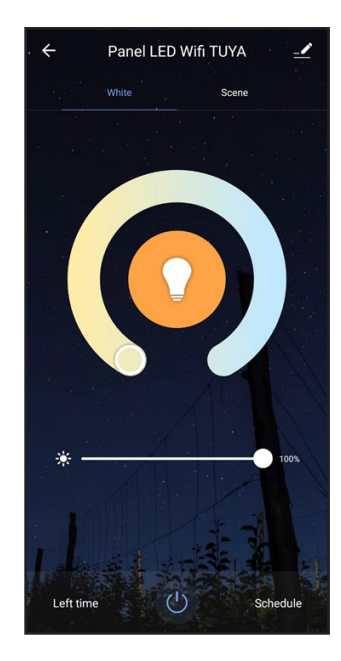

#### CONFIGURATION TUYA/GOOGLE HOME \_

Pour communiquer avec le panneau à partir de l'App Google Home, vous devez d'abord le configurer à partir de votre application puis importer vos dispositifs synchronisés a Google Home.

1. Cliquez sur l'icône "Ajouté".

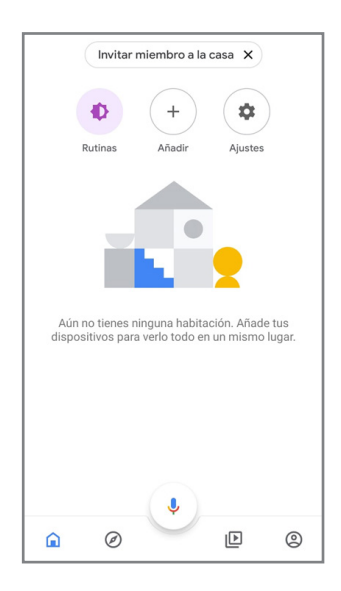

**2.** Puis associez le compte "TUYA" avec Google Home. Pour cela vous devez sélectionner la seconde option: "¿Vous avez configuré..."

| +      | :                                                                                                    |  |  |  |  |  |
|--------|----------------------------------------------------------------------------------------------------|--|--|--|--|--|
| Config | Configurar<br>jura nuevos dispositivos o añade otros<br>dispositivos y servicios a tu casa                                                                            |  |  |  |  |  |
| Nuevos | s dispositivos                                                                                                    |  |  |  |  |  |
| •      | Configurar nuevos dispositivos de<br>Google Home, Chromecast, pantallas<br>inteligentes y dispositivos Made For<br>Google, como las bombillas inteligentes<br>C by GE |  |  |  |  |  |
| Funcio | Funciona con Google                                                                                                    |  |  |  |  |  |
| Ð      | ¿Has configurado algún<br>Vincula los servicios de tu casa<br>inteligente como Philips Hue y TP-Link                                                                  |  |  |  |  |  |
|        |                                                                                                    |  |  |  |  |  |

**3.** Il vous apparaîtra une liste de dispositifs. Sélectionnez la loupe du moteur de recherche et insérez "Tuya Smart".

| $\leftarrow$ | Tuya Smart | × | : |
|--------------|------------|---|---|
| Añadir nuev  | o          |   |   |
| <b>t</b>     | uya Smart  |   |   |
|              |            |   |   |
|              |            |   |   |
|              |            |   |   |
|              |            |   |   |
|              |            |   |   |

**4.** Vous serez redirigé vers une page de connexion sous "TUYA" pour vous connecter avec votre numéro de téléphone/mail (il est recommandé de vérifier avec le numéro de téléphone).

**5.** Une fois la session ouverte, un écran d'autorisation s'affiche et vous devez cliquer sur le bouton "Autorisation".

| 🗙 🗎 pxy1.tuyaus.com                                               | : |  |  |  |  |  |  |
|-------------------------------------------------------------------|---|--|--|--|--|--|--|
| tບyລື                                                             |   |  |  |  |  |  |  |
|                                                                   |   |  |  |  |  |  |  |
| ••                                                                |   |  |  |  |  |  |  |
| Google Assistant                                                  |   |  |  |  |  |  |  |
| Google will be able to:                                           |   |  |  |  |  |  |  |
| Receive your public profile<br>Control your devices over internet |   |  |  |  |  |  |  |
|                                                                   |   |  |  |  |  |  |  |
| Authorize                                                         |   |  |  |  |  |  |  |
|                                                                   |   |  |  |  |  |  |  |

# PRISMICA

3

## Félicitations, vous avez vos appareils configurés et prêts à l'emploi avec «Google Home»!

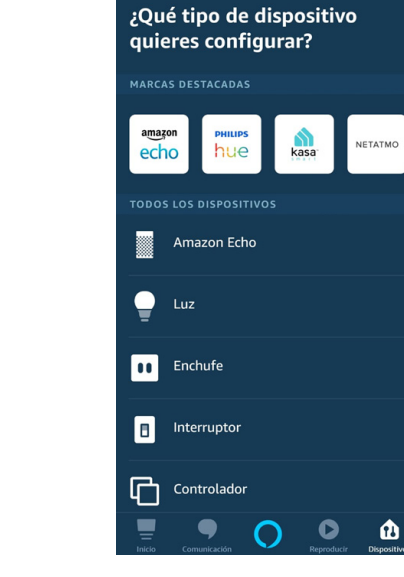

### CONFIGURATION TUYA/ALEXA

- 1. Pour communiquer avec le panneau depuis l'application "Alexa", connectez-vous à l'application Alexa.
- 2. Appuyez sur le symbole "+" pour ajouter un dispositif.

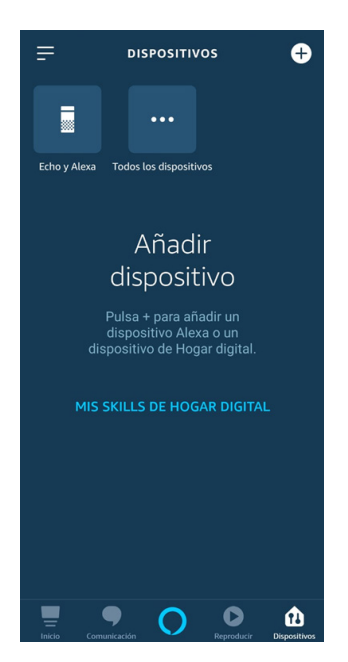

 Pour terminer, recherchez et sélectionnez le modèle TUYA dans la liste et autorisez Amazon Alexa à accéder à votre compte TUYA Smart de la même manière que sur Google Home.

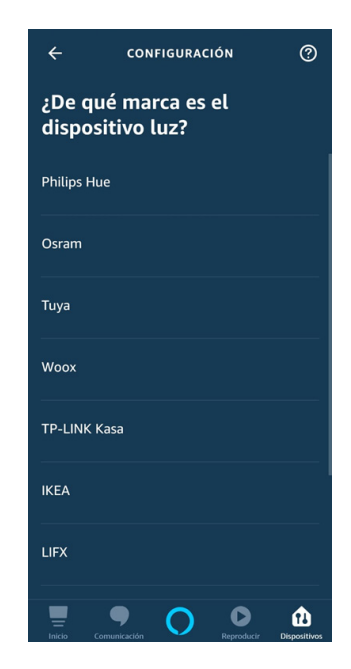

5. Félicitations, vous avez vos appareils configurés et prêts à l'emploi avec Alexa!

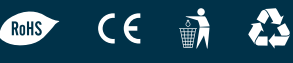

3. Sur l'écran qui apparait ci-dessous, sélectionnez l'option "Light".

CONFIGURACIÓN